4.4 天线仿真实例 —— 八木天线

4.4.4 仿真模型设置

4.4.4.1 设置材料

创建几何模型后,用户可以为几何模型设置各种材料。如图 4-181 所示在 几何树中用鼠标分别选择所创建的引向器 1、引向器 2、引向器 3、引向器 4、 **有源振子**和反射器几何对象,在属性窗口设置其材料为 pec。

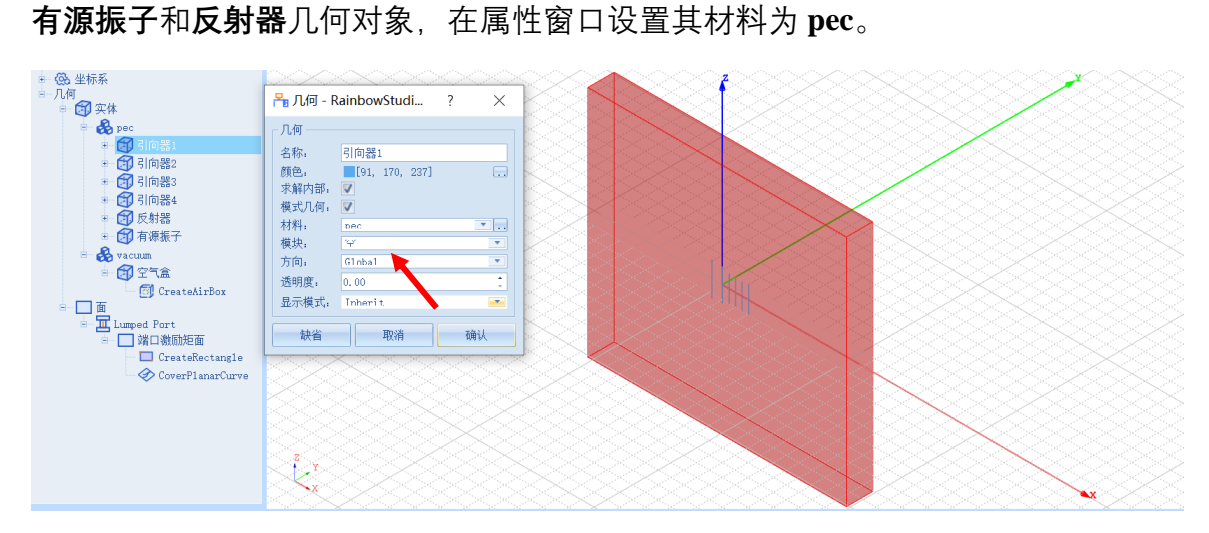

图 4-181 指定几何体为 pec 材料

4.4.4.2 设置边界条件

如图 4-182 所示在几何树中用鼠标选择所创建的空气盒几何对象,选择菜 单**添加边界条件→理想辐射边界**来指定空气盒几何对象为理想辐射边界。

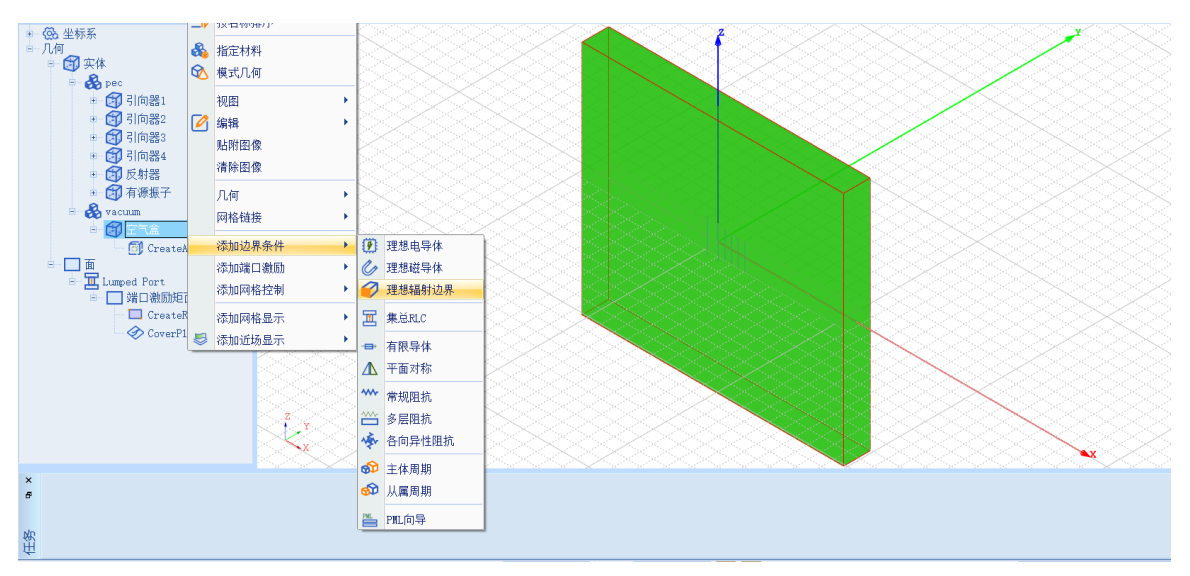

图 4-182 指定空气盒几何对象为理想辐射边界

在工程管理树中选择新添加的理想辐射边界,几何模型视图窗口会以高亮的形式显示,如图 4-183 所示。

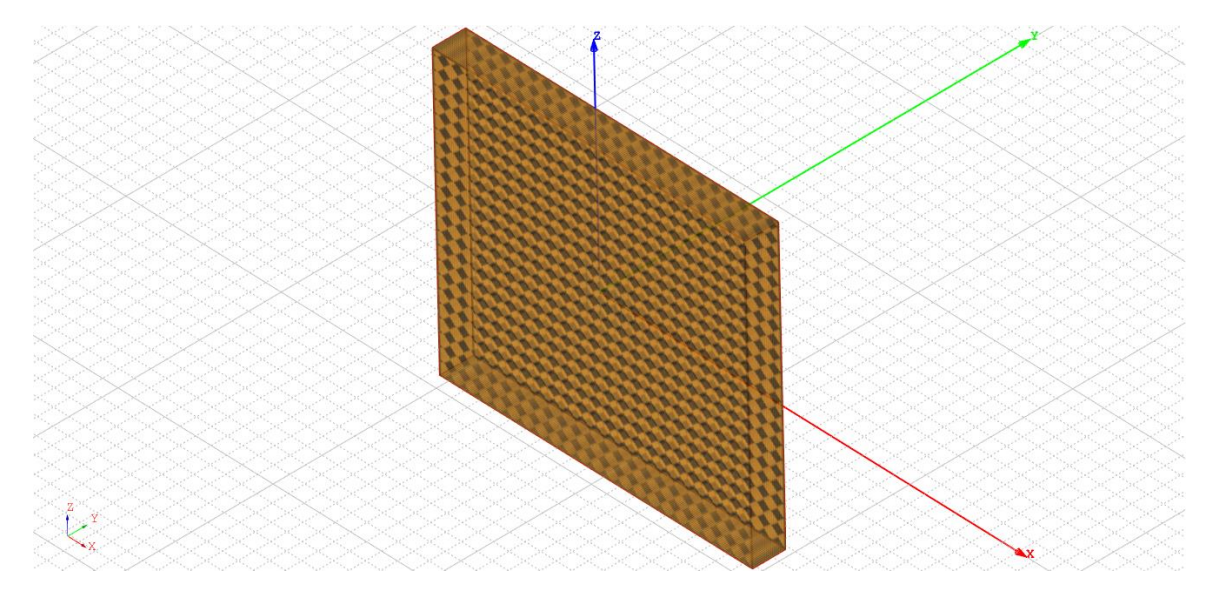

图 4-183 空气盒几何对象的理想辐射边界设置

4.4.4.3 设置激励

选择**端口激励矩面**几何对象,选择菜单**添加端口激励→集总端口**设置如图 4-184 所示,并在如图 4-185 所示的对话框中设置集总端口的名称。

|                                                                                                    |             | The second second second second second second second second second second second second second second second se | 1.00 |           |
|----------------------------------------------------------------------------------------------------|-------------|----------------------------------------------------------------------------------------------------|------|-----------|
| ● ② 坐标系<br>● 几何<br>● ③ 实体<br>● ③ 文体<br>● ③ 空气盒<br>● ③ CreateAin<br>● ③ Unassignment<br>■ □ Unassignment<br>■ □ Unassignment<br>■ ○ CreateRea<br>● ○ CreateRea | 8<br>2<br>2 | 指定材料<br>構式几何<br>视图 ・<br>编辑 ・<br>貼附密像<br>清除图像<br>几何 ・<br>网格链接 ・                                                  |      |           |
|                                                                                                    |             | 添hni力更多件                                                                                                    | 83   |           |
|                                                                                                    |             | 添加端口激励                                                                                                    | (TH) | 波端口       |
|                                                                                                    |             | ·沃加网友均当 ▶                                                                                                    |      |           |
|                                                                                                    |             | 19/04/91012.00                                                                                                  | H    | 集总端口      |
|                                                                                                    | _           | 添加网格显示 ▶                                                                                                    |      | 圆形波端口     |
|                                                                                                    | \$          | 漆加近场显示 ▶                                                                                                    |      | 共轴波端口     |
|                                                                                                    |             |                                                                                                    |      | 矩形波端口<br> |
|                                                                                                    |             |                                                                                                    | a    | Floquet端口 |
|                                                                                                    |             |                                                                                                    | _₩   | 平面波       |
| 图 4-18                                                                                                    | 84          | 添加集总端                                                                                                    |      |           |
| 🎦 集总激励端口 - Ra                                                                                                    | ain         | bowStudio 9.0                                                                                                   | ?    | $\times$  |
| 名称: P1                                                                                                    |             |                                                                                                    |      |           |
|                                                                                                    |             |                                                                                                    |      |           |
|                                                                                                    |             |                                                                                                    |      |           |
| 📙 消除飲入                                                                                                    |             |                                                                                                    |      |           |
|                                                                                                    |             |                                                                                                    |      |           |
|                                                                                                    |             |                                                                                                    |      |           |
|                                                                                                    |             |                                                                                                    |      |           |
|                                                                                                    |             |                                                                                                    |      |           |

| 🧾 消除嵌入 |    |    |
|--------|----|----|
|        |    |    |
|        |    |    |
|        |    |    |
|        |    |    |
|        |    |    |
|        | 取消 | 确认 |

图 4-185 设置集总端口

创建好的集总端口会保存在工程树的**激励端口**目录下,点击+号打开激励端 口目录,双击集总端口 P1 下的 1 如图 4-186 所示,设置激励积分线,如图 4-187 所示修改阻抗参数。

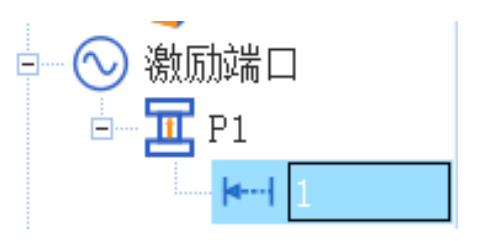

图 4-186 打开集总端口

| 🎦 激励           | 积分线 - RainbowSt | ?  | ×  |
|----------------|-----------------|----|----|
| 名称: 1<br>_ 参考阻 | 亢:              |    |    |
| 阻抗:            | 195             |    | 0  |
| 积分线;           |                 |    |    |
| 起始:            | 0, 0, -0. 125   |    | mm |
| 终点:            | 0, 0, 0. 125    |    | mm |
| 纬              | 辑 重置 ▼          | 交换 |    |
|                |                 |    |    |
| 缺省             | <b>取消</b>       | 确i | ٨  |

图 4-187 修改阻抗参数

#### 4.4.4.4 设置网格控制参数

几何模型创建好后,用户需要为几何模型和模型中的某些关键结构设置各 种全局和局部网格剖分控制参数。按住 Ctrl 键依次选中所有模型,鼠标右击选 择**物理→边**如图 4-188 所示,在如图 4-189 所示的几何边线网格长度控制对话 框中修改参数。

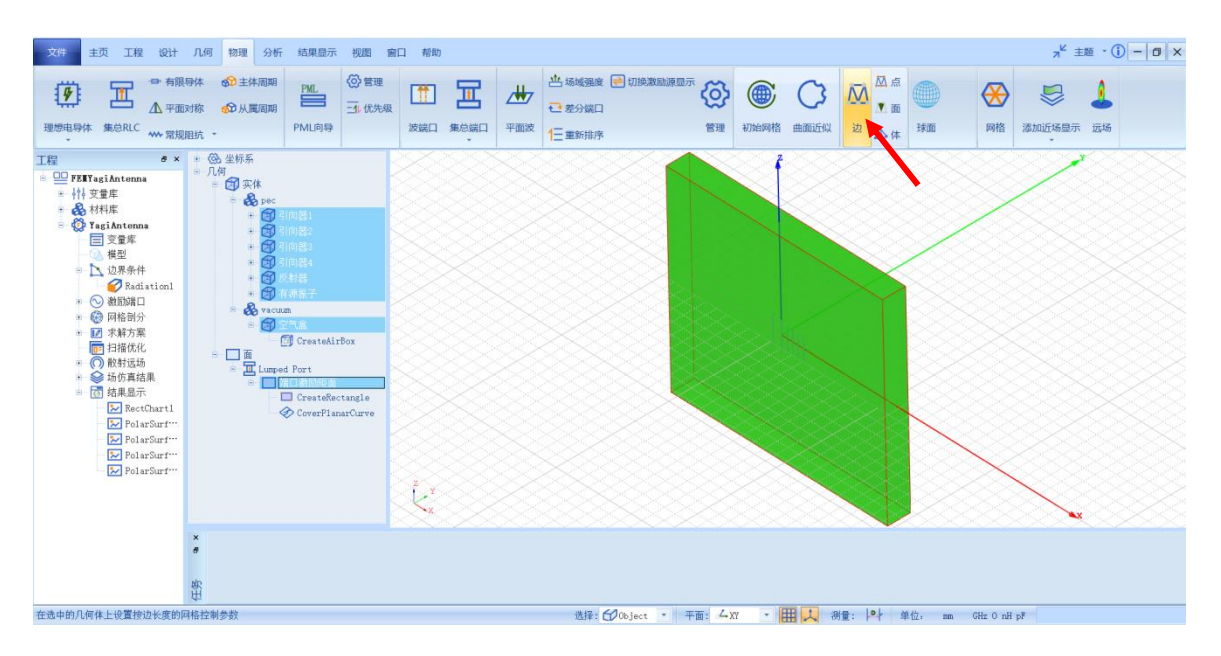

图 4-188 设置几何边线网格长度

| 🎦 几何边线网格长度控 ?     |    |    |
|-------------------|----|----|
| 名称: LengthOnEdge1 |    |    |
| _ 边长<br>0.02*1amb |    | mm |
| 缺省取消              | 通确 | il |

图 4-189 设置网格剖分控制参数

### 边长: 0.02\*lamb

4.4.5 仿真求解

4.4.5.1 设置仿真求解器

下一步,用户需要设置为模型分析设置求解器所需要的仿真频率及其选项,以及可能的频率扫描范围。选择菜单**分析→添加求解方案**添加如图 4-190 所示的仿真求解器。

| 🎦 求解器设置 - Ra               | inbowStudio 9.0  | ?        | $\times$ |
|----------------------------|------------------|----------|----------|
| 常规自适应                      |                  |          |          |
| 中观<br>名称: FEM1<br>频率: fred |                  | GHz      | 启用       |
|                            | Single Precision |          | <b>T</b> |
| 基函数介数:<br>同 启用迭代求解         | First Order      |          | <b>_</b> |
| 相对剩余;<br>最大迭代步幅;           | 0.001            |          |          |
|                            |                  |          |          |
| 缺省                         | 取消               | <u>م</u> | 畒        |

图 4-190 添加 FEM 仿真求解器

#### 频率: freq

在工程树的**求解方案**中选择新加的**求解方案 1**,单击右击菜单**扫频方案→** 添加扫频方案如图 4-191 所示,并按照图 4-192 所示设置仿真求解扫频方案。

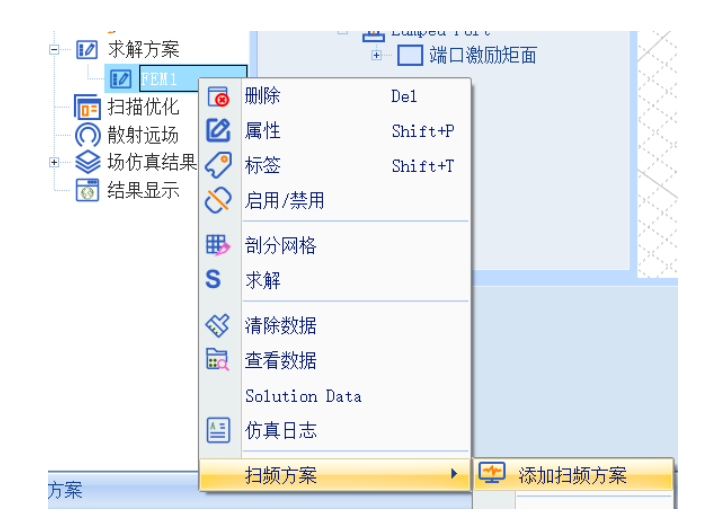

| 🎦 仿真扫描        | 频率方案 - Rainbo      | ? ×  |
|---------------|--------------------|------|
| - 常规 ────<br> | ween 1             | ◎ 白田 |
| - 扫描          | weepi              |      |
| 扫描类型:         | Interpolating 💌    | 选项   |
| ─频率: ──       |                    |      |
| 选择方法:         | Linear by number 💌 | 列举   |
| 起始:           | 12.5               | GHz  |
| 终止:           | 32.5               | GHz  |
| 数目:           | 401                | ]    |
|               |                    |      |
| 缺省            | 取消                 | 确认   |

图 4-192 设置扫频方案

扫描类型: Interpolating

## 起始: 12.5GHz

#### 终止: 32.5GHz

#### 数目: 401

4.4.5.2 求解

完成上述任务后,用户可以选择菜单**分析→验证设计**,如图 4-193 所示验 证模型设置是否完整。

| 🎦 验证模型 - R ? 🛛 🗙                                                                                                    |
|----------------------------------------------------------------------------------------------------|
| <ul> <li>Geometry</li> <li>Material</li> <li>Boundary and Excitation</li> <li>Solution</li> <li>Pattern</li> <li>Mesh</li> <li>Terminal</li> </ul> |
| 关闭                                                                                                    |

图 4-193 验证仿真模型有效性

下一步,选择菜单**分析→求解设计**启动仿真求解器分析模型。用户可以利

用任务显示面板来查看求解过程,包括进度和其它日志信息,如图 4-194 所

示。

| ×   | <b>求解</b>                                                                                                    |        |
|-----|----------------------------------------------------------------------------------------------------|--------|
| 6   | 32%                                                                                                    | Cance1 |
|     | <b>宋解</b>                                                                                                    |        |
|     | setup system35 (s) done.<br>> Peak memory usage versus available memory: 3275 / 1533 MB<br>>Peak memory usage, available memory and max core size(MB): 3275, 1533, 1226.<br>factorize (symmetric)done45 (sec) | Î      |
| p(r |                                                                                                    | · ·    |
| Ĥ   | FERYagiAntenna-YagiAntenna 🖸                                                                                                    |        |

图 4-194 查看仿真任务进度信息

4.4.6 结果显示

仿真分析结束后,用户可以查看模型仿真分析的各个结果,包括仿真分析 所用的网格剖分,模型几何结构上的近场和远场显示等。

4.4.6.1 设置在线计算选项

为避免频繁调用计算模块来实时显示仿真结果,系统会关闭仿真后场自动 计算功能。选择菜单**主页→选项**来打开选项配置页面,并如图 4-194 所示打开 仿真后场自动计算功能。

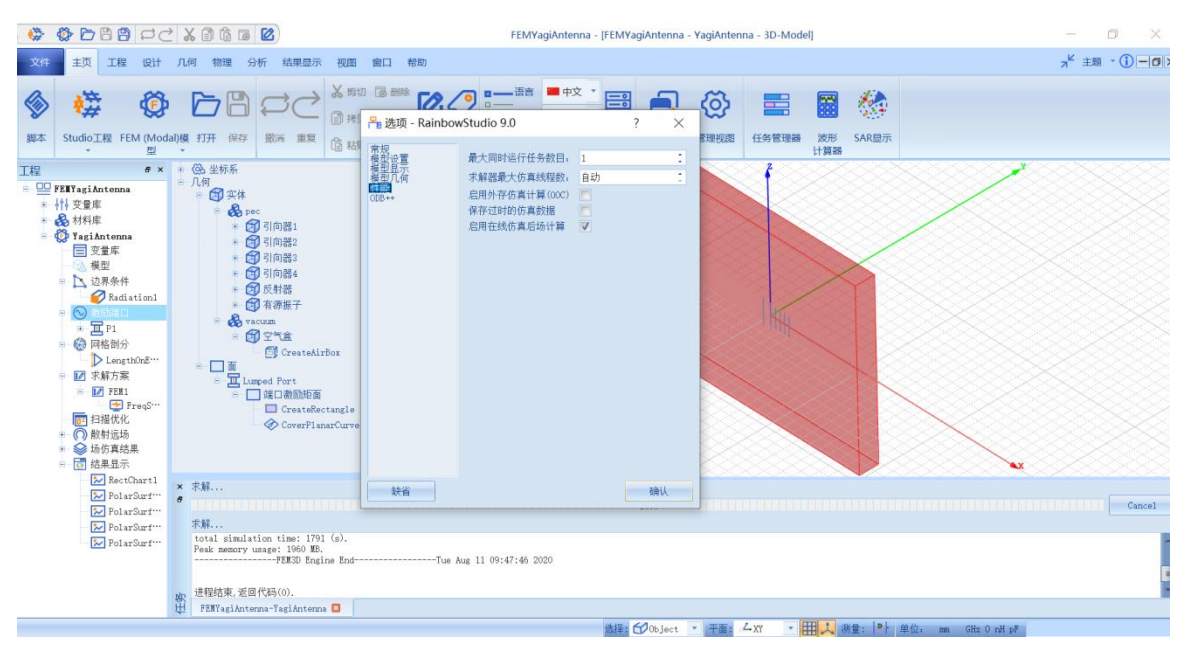

图 4-195 打开仿真后场自动计算功能

4.4.6.2 网格显示

在模型视图或者几何树中用鼠标选择创建的**引向器 1、引向器 2、引向器** 3、引向器 4、有源振子和反射器几何对象,选择右击菜单添加网格显示→网 格,并在如图 4-196 所示的控制对话框中输入如下控制参数来添加几何的网格 剖分情况。

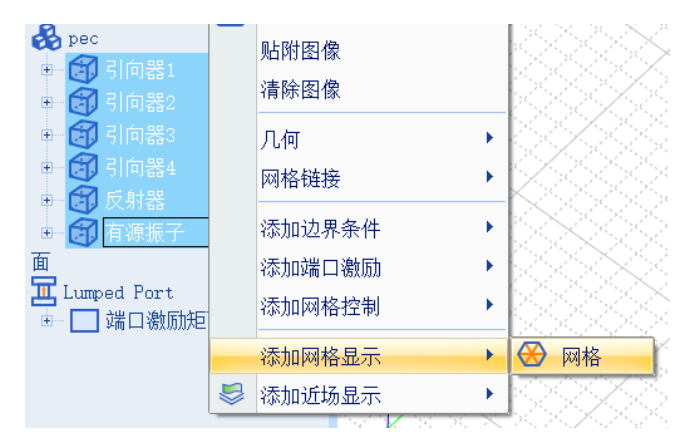

图 4-196 添加几何网格剖分结果显示

设置完成后,所选几何对象的网格剖分情况经放大后如图 4-197 所示。

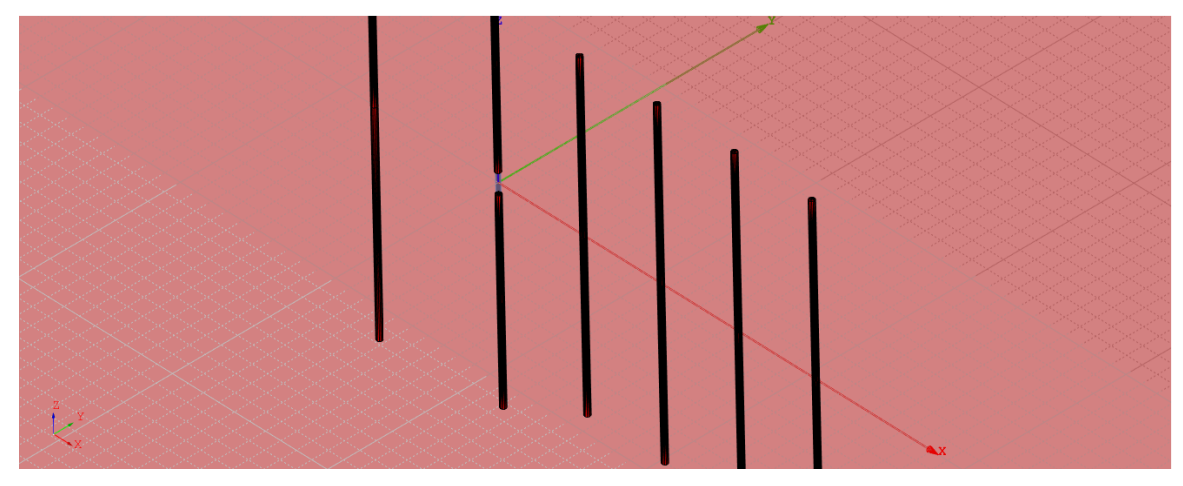

图 4-197 显示几何的网格剖分情况

4.4.6.3 近场结果显示

在模型视图或者几何树中用鼠标选择所创建的**引向器 1、引向器 2、引向器** 3、引向器 4、有源振子和反射器几何对象,选择菜单物理**>添加近场显示>E** 电场模,如图 4-198 所示,并在如图 4-199 所示的控制对话框中输入如下控制 参数来添加几何的近场电场分布情况。

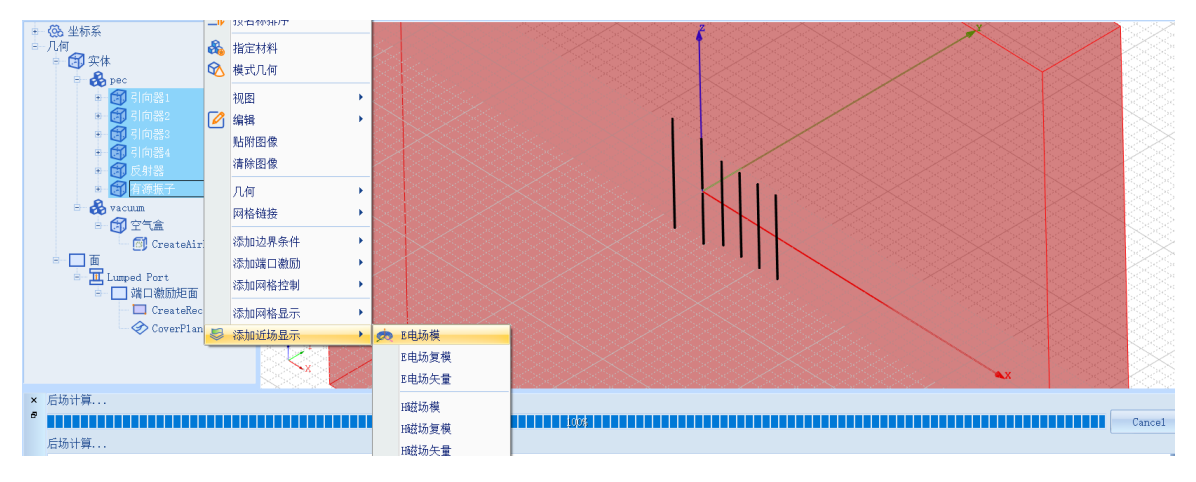

图 4-198 添加 E 电场模

| 🎦 近场       | 显示 - RainbowStudio                               | 9.0 | ? | ×        |  |
|------------|--------------------------------------------------|-----|---|----------|--|
| 名称:        | Mag1 <br>交量 ———————————————————————————————————— |     |   |          |  |
| 方案:<br>频率: | FEM1:FinalPass<br>32.5                           |     |   | <b>•</b> |  |
| 相位:        | 0                                                |     |   |          |  |
|            |                                                  |     |   |          |  |
|            |                                                  |     |   |          |  |
| 缺省 取消 确认   |                                                  |     |   |          |  |

图 4-199 添加几何的近场电场分布

设置完成后,所选几何对象的近场电场分布情况在模型视图中如图 4-200

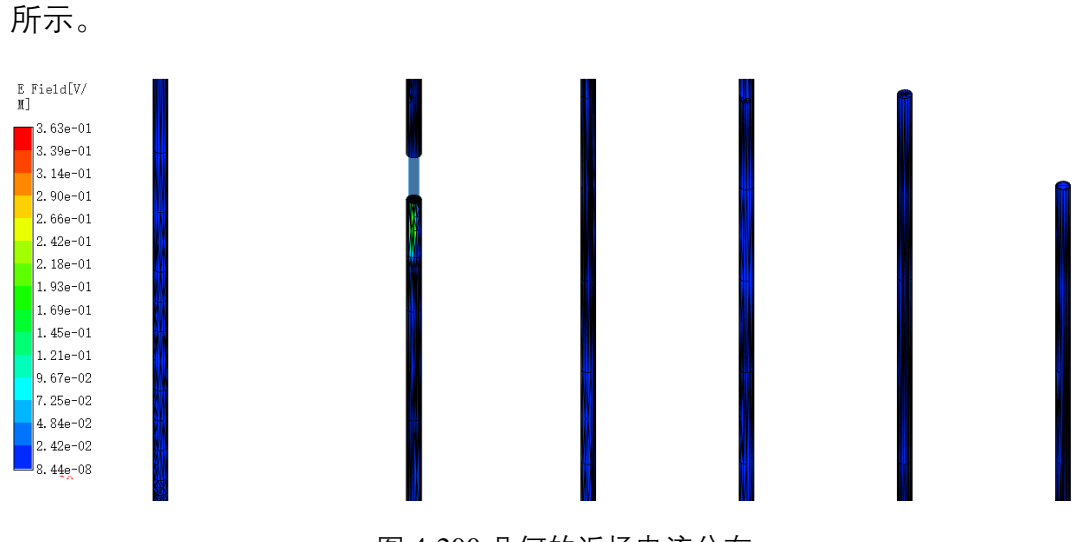

图 4-200 几何的近场电流分布

4.4.6.4 S参数结果显示

仿真结束后,系统查看模型的不同频率的 SYZ 参数。在工程管理树中, Rainbow 系列软件把这些新增的结果显示添加到设计的结果显示目录下。选择 工程管理树的结果显示节点,选择右击菜单 SYZ 参数图表→2 维矩形线图,如 图 4-201 所示,并在如图 4-202 所示的控制对话框中输入如下控制参数来添加 模型的 SYZ 参数分布结果。

| - 🚮 结果显示 |   |         |   |         |         |
|----------|---|---------|---|---------|---------|
|          |   | SYZ参数图表 | • | 12      | 2维矩形线图  |
|          |   | 远场图表    | • | $\odot$ | 2维极坐标线图 |
|          |   | 近场图表    | • |         |         |
|          | 6 | 删除所有图表  |   |         |         |

图 4-201 创建 2 维矩形线框

| Rainbow图表生成器 - 1D Rect Chart - RainbowStudio 9.0                                                                        |                                                              |                                                                                 |  |  |
|----------------------------------------------------------------------------------------------------|--------------------------------------------------------------|---------------------------------------------------------------------------------|--|--|
| 数据源:<br>参数扫描: Nıı11 ▼<br>方案: A11 ▼<br>[1] FEM1:AdaptPass:Modal<br>[3] FEM1:FinalPass:Modal<br>[6] FEM1:FreqSweep1:Modal | -结果:<br>类别: 项: 函<br>SY2-Parameter S<br>VSWR Z<br>Q<br>L<br>C | 数:<br>haseRad<br>haseRadCont<br>eal<br>B10<br>B10Normalize<br>B20Normalize<br>下 |  |  |
|                                                                                                    | 数据过滤:<br>X: Frequency I All<br>Quantity Value                |                                                                                 |  |  |
|                                                                                                    | 2 Out All                                                    |                                                                                 |  |  |
|                                                                                                    | 新增图表                                                         | 增图元 关闭                                                                          |  |  |

图 4-202 产生 SYZ 参数曲线

| 方案: [6]   | 类别: SYZ- |
|-----------|----------|
| Parameter |          |
| 项: S      | 函数:      |
| dB20      |          |
| In: All   | Out :    |

All

设置完成后,单击**新增图表**,所生产的 SYZ 参数曲线分布情况在结果图表 视图中如图 4-203 所示。

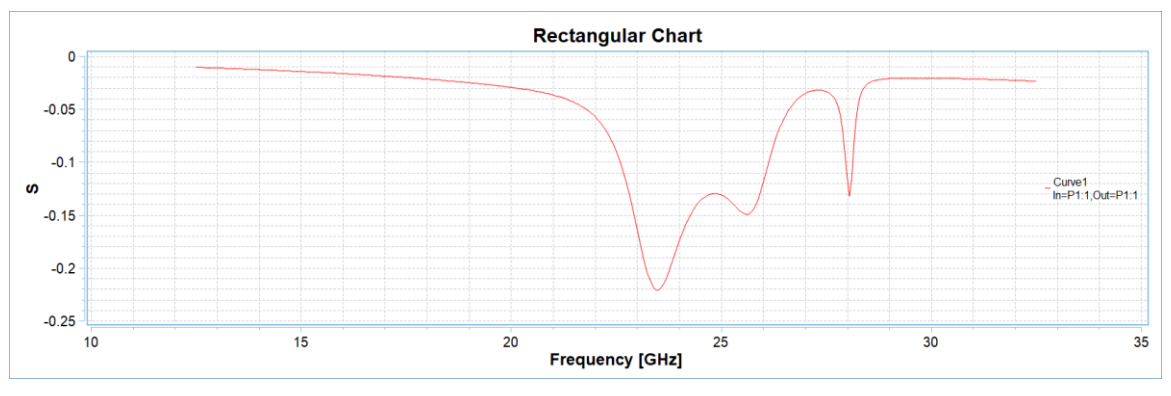

图 4-203 SYZ 参数曲线

#### 4.4.6.5 远场方向图结果显示

选择工程管理树的**散射远场**节点,选择右击菜单中的**球面**,并在如图 4-204 所示的控制对话框中输入如下控制参数来添加模型的远场观察球。

| 工程 🔮 ×                   |                                               |   |  |  |  |  |  |  |
|--------------------------|-----------------------------------------------|---|--|--|--|--|--|--|
| FETYagiAntenna*          | RainbowStudio 9.0 ? 2                         |   |  |  |  |  |  |  |
| ● 🚯 材料库                  | ┌散射远场:                                        |   |  |  |  |  |  |  |
| 🖻 🤯 YagiAntenna*         | 名称: FarSphereField1                           |   |  |  |  |  |  |  |
| □ 豆 变量库                  | └ 位置:                                         |   |  |  |  |  |  |  |
| □- 】 边界条件                | <br>坐标系: G1nba1                               |   |  |  |  |  |  |  |
| 🔤 🌈 Radiation1           | Phi Theta                                     |   |  |  |  |  |  |  |
| ⊡────> 激励端口              | 取样方法: Sample by Step I 取样方法: Sample by Step I |   |  |  |  |  |  |  |
|                          | 起点: 0 deg 起点: 0 de                            | g |  |  |  |  |  |  |
| □ 🛞 网格剖分                 | 终点: 360 deg 终点: 180 de                        | g |  |  |  |  |  |  |
| LengthOnE…               | 步幅: 5 deg 步幅: 1 de                            | g |  |  |  |  |  |  |
| □ 12 求解方案                | 3维图形示意:                                       |   |  |  |  |  |  |  |
| - □ 扫描优化                 | 长度: 1000 mm                                   |   |  |  |  |  |  |  |
| ── 🔘 散射远场                |                                               |   |  |  |  |  |  |  |
| ▣──❤️ 场仿真结果<br>▣─ 👩 结果显示 |                                               |   |  |  |  |  |  |  |

图 4-204 远场观察球设置

设置完远场观察球后,可以如图 4-205 所示选择新增远场观察球的右击菜

单计算来启动求解器后场计算。

| 🔄 🔘 散射远场                       |              | -14    | •       |
|--------------------------------|--------------|--------|---------|
|                                |              |        | 10      |
|                                | 8            | 删除     | De1     |
| <ul> <li>■ 100 结果显示</li> </ul> | Ø            | 属性     | Shift+P |
| _                              | $\checkmark$ | 标签     | Shift+T |
|                                | 1            | 远场     |         |
|                                | S:           | 计算     |         |
|                                | [****]       | 导出远场数据 |         |

图 4-205 后场计算远场观察球

选择工程管理树的结果显示节点,选择右击菜单**远场图表→3 维极坐标曲** 面图,如图 4-206 所示,并在如图 4-207 所示的控制对话框中输入如下控制参 数来添加模型的远场散射方向图结果。

| - 高 结 | 用。日、日 | <u>.</u> |   |         |          |
|-------|-------|----------|---|---------|----------|
|       |       | SYZ参数图表  | • |         |          |
|       |       | 远场图表     | • | 12      | 2维矩形线图   |
|       |       | 近场图表     | × | $\odot$ | 2维极坐标线图  |
|       | 6     | 删除所有图表   |   |         | 3维矩形等势图  |
|       | ⊞     | 创建格式图表   |   | ۲       | 3维矩形曲面图  |
|       | ٦     | 删除所有格式图表 |   |         | 3维极坐标曲面图 |

图 4-206 创建 3 维极坐标曲面图

🔒 Rainbow图表生成器 - 3D Polar Surface - RainbowStudio 9.0

| ┌数据源: ─           |                             | = \$ | 吉果:                    |                                      |                         |
|-------------------|-----------------------------|------|------------------------|--------------------------------------|-------------------------|
| 参数扫描:             | Nu11                        | • 3  | 失别∶                    | 项:                                   | 函数:                     |
| 方案:               | A11                         | -    | Axial Ratio<br>R-Field | Far-Field E-Total<br>Far-Field E-Phi | PhaseRadCont            |
| 激励:               | A11                         | -    | Polarization Ratio     | Far-Field E-Theta                    | ■ dB10<br>dB10Nerme1ige |
| 传感源:              | A11                         | ·    | Realized Gain          | Far-Field E-Y                        | dB20                    |
| <u>18] FEM1:F</u> | inalPass:P1:FarSphereField: |      | Antenna Parameters     | Far-Field E-Z<br>Ram-Field E-LHCP    | ✓ dB2UNormalize         |
|                   |                             |      | 效据过滤:                  |                                      |                         |
|                   |                             | Σ    | : RadiationTr 💌 A1     |                                      |                         |
|                   |                             | 7    | : RadiationPr 💌 All    |                                      |                         |
|                   |                             |      | Quantity $ abla$       |                                      | Value                   |
|                   |                             |      | 1 Frequency            | A11                                  |                         |
|                   |                             |      | 2 PortModel            | A11                                  |                         |
|                   |                             |      |                        |                                      |                         |
| 🔲 求和数排            | 居源中的数据                      |      |                        |                                      |                         |
|                   |                             |      |                        | 新增图表                                 | 新增图元 关闭                 |

图 4-207 远场散射方向图设置

数据源: [8]

类别: E-Field

?

Х

项: Far-Field E-Total 函数: dB10 X: RaditationTheta Y: RaditionPhi Frequency: All PortModel: All

图 3-208 远场散射方向图

系统也可以把所生成的远场方向图添加到几何模型视图中去。选择工程管 理树上的散射远场节点,右击菜单**添加远场显示→远场**,如图 4-209 所示,并 在如图 4-210 所示的控制对话框中修改如下控制参数来添加模型的散射远场结 果。

|        | ★ BA31A<br>散射近 | +1/)         | 添加i     | 远场显示     |         | •  | 1  | 远场 |  |
|--------|----------------|--------------|---------|----------|---------|----|----|----|--|
| 1 结果显示 |                |              | 属性      |          | Shift+  | P  |    |    |  |
|        |                | $\checkmark$ | 标签      |          | Shift+  | ·T |    |    |  |
|        |                | 6            | 全删      |          |         |    |    |    |  |
|        |                | 图            | 4-209   | 添加远均     | 汤散射方向   | ]图 |    |    |  |
| i      | 🖣 几何近          | 场显示          | 示 - Rai | inbowStu | dio 9.0 | ?  |    | ×  |  |
| Ŧ      | 名称: GP1        |              |         |          |         |    |    |    |  |
| Г      | - 参数: —        |              |         |          |         |    |    |    |  |
|        | 图表:            | Po1          | arSurfa | ace1     |         |    |    |    |  |
|        | 坐标系:           | G1 c         | nba1    |          |         |    |    | •  |  |
|        | 透明度:           | 0.3          | 0       |          |         |    |    | ÷  |  |
|        | 缩放因子:          | 1            |         |          |         |    |    |    |  |
|        | 缺省             |              |         |          | 取消      |    | 确认 |    |  |

图 4-210 修改散射远场方向图

添加好后的远场散射方向图在几何模型视图中的显示如图 4-211 所示。

# 设置完成后,所生成的天线远场方向图在结果图表视图中如图 4-208 所

示。

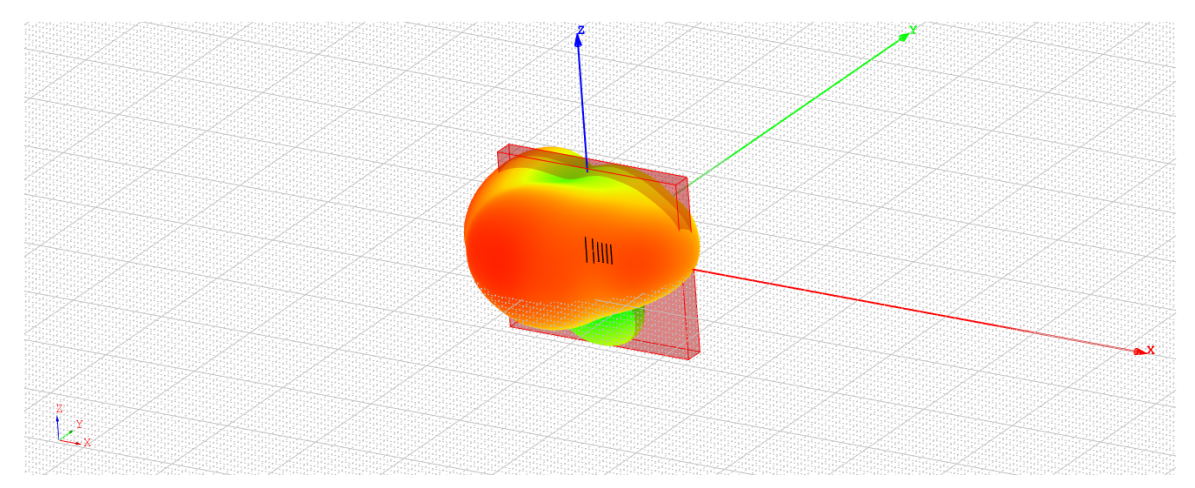

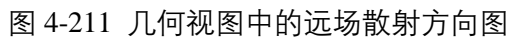